## INSTRUKCJA LOGOWANIA SIĘ DO KALENDARZA ON-LINE – OPERATOR BESTDRIVE

Po wybraniu właściwego operatora zostaną Państwo przekierowani do panelu logowania, gdzie będą
mogli Państwo umówić wizytę w dogodnym terminie. W celu zalogowania się do platformy niezbędny jest numer rejestracyjny oraz 5 ostatnich znaków numeru VIN - pola A i E w dowodzie rejestracyjnym.

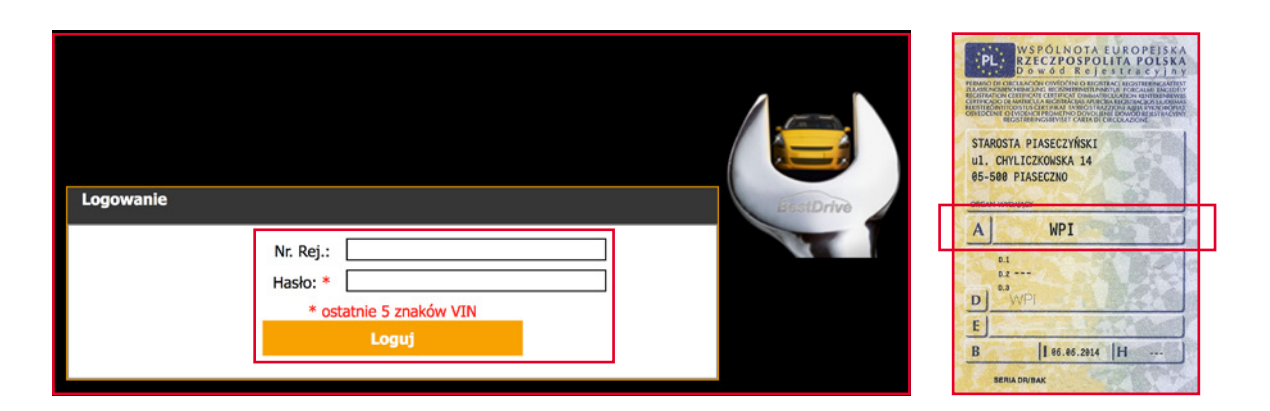

2. Po zalogowaniu do platformy otrzymujemy następujący widok umożliwiający:

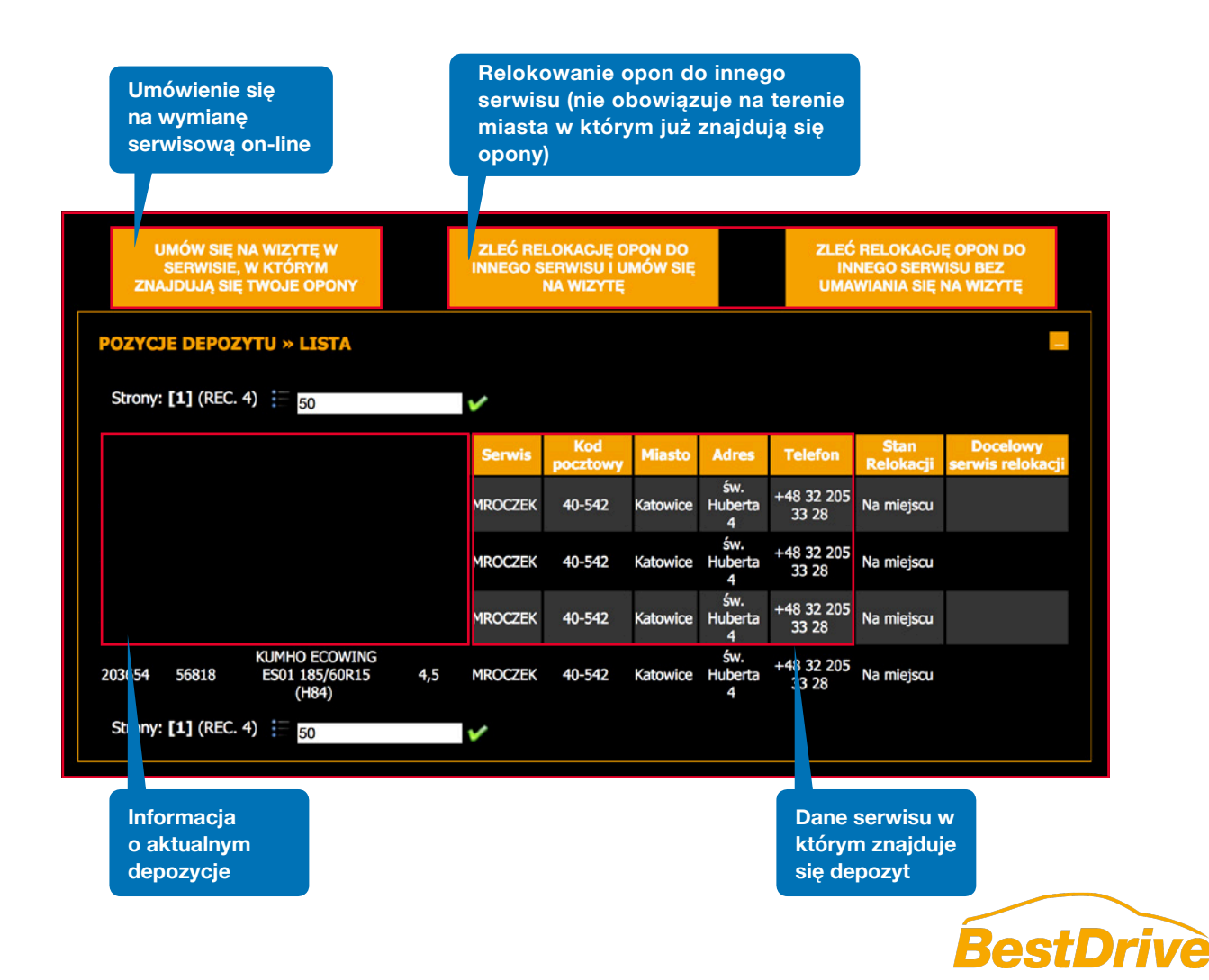

**3.** W przypadku gdy po zalogowaniu się pojazd nie ma przypisanego serwisu wymiany opon istnieje możliwość z poziomu kalendarza wyboru dogodnej lokalizacji oraz umówienia się na wymianę opon.

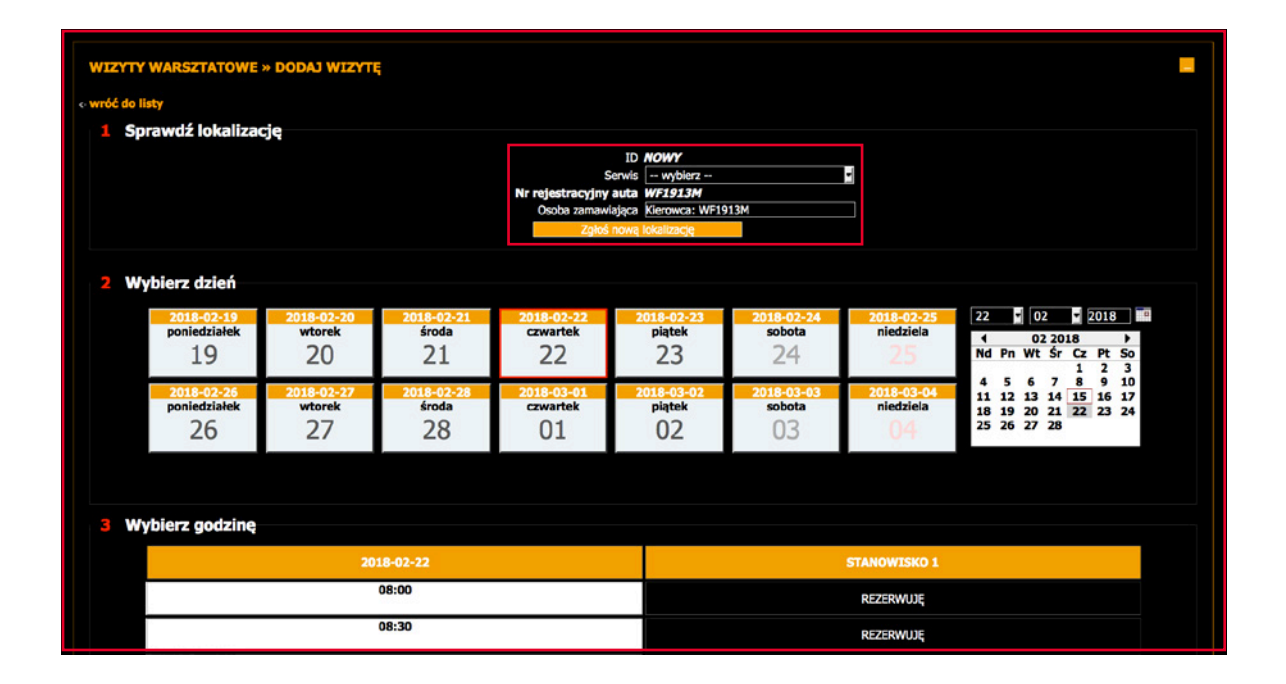

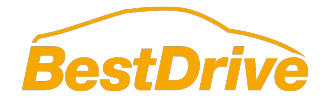